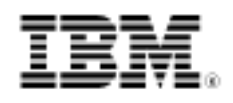

# Message-level security with JAX-WS on WebSphere Application Server V7: Integrating JEE authorization

Skill Level: Intermediate

Henry Chung (johndoe@us.ibm.com) Author1 job title Author1 company

27 Jan 2010

In Part 1, you learned how to provide message level security using JAX-WS on WebSphere Application Server V7, including how to use policy sets to encrypt and sign messages, and how to use a UsernameToken profile for authentication. In Part 2, you'll learn how to use the UsernameToken passed in the SOAP header as the JEE principal to provide programmatic authorization in the service provider.

### Introduction

Web Services Security (WS-Security) is an OASIS standard that describes how to implement message-level security with Web services. Specifically, WS-Security describes how to add confidentiality (such as encryption), integrity (such as digital signatures), and propagate security tokens for authentication (such as username and password) in SOAP messages. However, the WS-Security specification allows sending multiple security tokens simultaneously in the SOAP message, and typically Java<sup>™</sup> Platform, Enterprise Edition (JEE) Web services provider implementation performs authorization checks based on the principal (identity) from one of the security tokens. In this article, we'll describe how to configure WebSphere to select which security token of the SOAP message as a JEE principal that can be used for authorization decisions.

Note that the JEE security model supports declarative security authorization as well as programmatic security for both Web containers and EJB containers. There are subtle differences between using the Web container programmatic APIs (such as getUserPrincipal()) and the EJB container programmatic APIs (such as getCallerPrincipal()). However, the scope of this article is to discuss how to configure Web services in order to specify that one of the tokens in the SOAP header should be used as the JEE principal. Once this principal has been set, you can simply use the JEE security model and WebSphere Base Security APIs as you normally would.

You can use the JEE security model for authorization either declaratively or programmatically for both servlets and EJBs. However, for the purposes of this article, we'll demonstrate a servlet-based Web service that uses the programmatic JEE APIs to get the principal. You can extend the sample to use the JEE programmatic APIs to perform programmatic authorization checks in servlet-based base Web service providers or configure JEE role-based method-level security for EJB. JEE declarative and programmatic security for the Web container as well as the EJB container is covered in other materials, and are not the focus of this article. (See Resources for more information.) Our goal is to demonstrate how to enable the integration of the message-level security tokens for use with the JEE authorization framework on WebSphere Application Server.

## Create a JAX-WS service provider

- 1. Using Rational Application Developer (Application Developer) V7.5.2, create a new dynamic Web project with a project name of HelloWorldProject.
- 2. Next, create a new Java class with the name HelloWorldProvider and copy the contents of Listing 1 into this new class. Listing 1. HelloWorldProvider.java

```
package com.ibm.dwexample;
import javax.annotation.Resource;
import javax.jws.WebService;
import javax.xml.ws.WebServiceContext;
@WebService
public class HelloWorldProvider {
    @Resource WebServiceContext wsCtx;
    public String sayHello(String msg) {
        System.out.println("[provider] received " + msg);
        System.out.println("[provider] user = " + wsCtx.getUserPrincipal());
        return "Hello " + msg;
    }
}
```

The interesting part of the HelloWorldProvider code is the @Resource WebServiceContext. This line allows the JAX-WS runtime to inject the Web service context and enables you to access the JEE principal from

Integrating JEE authorization Page 2 of 21

the context. However, in order for this code to actually return the correct principal in Application Server, you must configure the Caller in the service provider binding; otherwise, you may get a result of "Principal: /UNAUTHENTICATED\*quot;.

- 3. Right-click the **HelloWorldProject** and select **Run As => Run on Server**. Ensure that **Run server with resources on Server** is selected in the **Publishing settings for WebSphere Application Server** section.
- 4. Select a **WebSphere Application Server v7.0** server profile and click **Finish**.

### Secure the service provider

Policy sets and policy set bindings are covered in Part 1, so we'll go straight into creating a policy set that we'll use to specify a UsernameToken as the authentication token for the Web service. Once this policy set has been created and attached to the service provider, you'll create a server-side binding in which you'll specify which token will be used as the primary security token--that is, the JEE principal. You need to do this because the WS-Security specification allows attaching multiple tokens for authentication, thus additional metadata is required to identify which is the primary security token. In WebSphere, this metadata is known as the Caller and is configured as part of the binding for WS-Security, as we'll show in this article.

We'll use the Application Server administrative console to create the policy set, attach the policy set to your service provider, and create the binding by which this service provider will adhere.

 From Application Developer, right-click the Application Server V7 runtime in the Servers view and select Administration => Run administrative console as shown in Figure 1. Figure 1. Launch the administrative console

|    | <ul> <li>Create tables and data sources</li> <li>Reconnect debug process</li> <li>Server configuration</li> <li>Universal test client</li> </ul> |                 | • | 🗎 Data Source Explorer 🛛 🔚 Snippets 🗖 Annotation                  |
|----|----------------------------------------------------------------------------------------------------|-----------------|---|-------------------------------------------------------------------|
| -  | Administration                                                                                                    |                 | • | Run administrative console                                        |
| Se | Properties                                                                                                    | Alt+Enter       |   | WebSphere administration command assist Run administrative script |
| 3  | WebSphere Application Server v7                                                                                                    | .0 at localhost |   | Started                                                           |

 From the administrative console, select Services => Policy sets => Application policy sets as shown in Figure 2. Figure 2. Application policy sets

| View: All tasks                                                                        | Cell=grif                                                                                                    | fith-x61Node02Cell, Pro      | file=was70pro   | file1                                                                                                    |  |  |
|----------------------------------------------------------------------------------------|----------------------------------------------------------------------------------------------------|------------------------------|-----------------|----------------------------------------------------------------------------------------------------|--|--|
| Welcome                                                                                | Application policy sets                                                                                                    |                              |                 |                                                                                                    |  |  |
| Guided Activities                                                                      | Application policy sets                                                                                                    |                              |                 |                                                                                                    |  |  |
| Servers                                                                                | Use this panel to manage or import application policy sets. Application policy sets define                                                                                                 |                              |                 |                                                                                                    |  |  |
| Applications                                                                           | quality of service policies for business-related messages defined in the WSDL. Additional<br>default application policy sets are also available. You can import these policy sets from the |                              |                 |                                                                                                    |  |  |
| E Services                                                                             | default repository with the Import button. Default policy sets are not editable, but you ca                                                                                                |                              |                 |                                                                                                    |  |  |
| Service providers     Service clients                                                  | E Pro                                                                                                    | eferences                    | io moony me     |                                                                                                    |  |  |
| Policy sets                                                                            | Nev                                                                                                    | Delete Copy                  | Import * E      | Export                                                                                                    |  |  |
| <ul> <li>Application policy sets</li> <li>System policy sets</li> </ul>                | D                                                                                                    | 6 # 9                        |                 |                                                                                                    |  |  |
| <ul> <li>Default policy set bindings</li> <li>General provider policy set b</li> </ul> | Selec                                                                                                    | t Name 🛟                     | Editable 🗘      | Description                                                                                                    |  |  |
| ■ General client policy set bin =                                                      | You can administer the following resources:                                                                                                    |                              |                 |                                                                                                    |  |  |
| Trust service Security cache Reliable messaging state                                  |                                                                                                    | Kerberos VS HTTPS<br>default | Not<br>editable | Policies: WSSecurity, SSLTransport,<br>WSAddressing<br>• Message authentication: Using Kerberos 1<br>token<br>• Transport security: Using SSL for HTTP<br>• Follows the OASIS Kerberge Token Profile |  |  |
| Resources                                                                              |                                                                                                    |                              |                 |                                                                                                    |  |  |
| E Security                                                                             |                                                                                                    |                              |                 | specification                                                                                                    |  |  |
| Environment                                                                            |                                                                                                    | LTPA WSSecurity              | Not             | Policies: WSSecurity, WSAddressing<br>Message integrity: Digitally sign body,<br>timestamp, addressing headers and LTPA                                                                              |  |  |
| System administration                                                                  |                                                                                                    | Secoluly 1                   | contable        |                                                                                                    |  |  |
| Users and Groups                                                                       |                                                                                                    |                              |                 | <ul> <li>Message confidentiality: Encrypt body,</li> </ul>                                                                                                    |  |  |
|                                                                                        |                                                                                                    |                              |                 | signature, and LTPA token using RSA                                                                                                    |  |  |

- 3. Click **New** to create a new policy set.
- 4. Specify  $M_Y$  UNT as the name for the new policy set and add a description in the **Description** field, then click **Apply**.
- Next click Add in the Policies section and choose WS-Security as the policy to be added as shown in Figure 3.
   Figure 3. New policy set

|                                                                                                    |                    |             | - Additional Properties |
|----------------------------------------------------------------------------------------------------|--------------------|-------------|-------------------------|
| lame                                                                                                    |                    |             | - Attacked              |
| My UNT                                                                                                    |                    |             | applications            |
| Description                                                                                                    |                    |             |                         |
|                                                                                                    |                    |             |                         |
|                                                                                                    |                    |             |                         |
| Odicies                                                                                                    | Disable            |             |                         |
| Olicies Add  Delete Enable SSL transport WS-Security                                                                                                    | Disable            |             |                         |
| Olicies           Add •         Delete         Enable           SSL transport         WS-Security           WS-Addressing         WS-Addressing                                                                   | Disable            |             |                         |
| Add •         Delete         Enable           SSL transport         WS-Security         WS-Addressing           %HTTP transport         WS-Reinblowerspino                                                        | Disable<br>State 🗘 | Description |                         |
| Add •         Delete         Enable           SSL transport         WS-Security         WS-Addressing           %HTTP transport         WS-ReliableMessaging           NMS transport         WS-ReliableMessaging | Disable<br>State 🗘 | Description |                         |

- 6. Once the policy has been added to your new policy set, simply click **WS-Security** to configure it.
- 7. Click **Main policy**; you should see a screen that looks like Figure 4. **Figure 4. Configure WS-Security policy**

| <ul> <li>Messages</li> <li>Changes have been made to your local con</li> <li>Save directly to the master configuration.</li> <li><u>Review</u> changes before saving or discardin</li> <li>The server may need to be restarted for the server may need to be restarted for the</li></ul> | figuratio<br>g.<br>hese cha | n. You can:<br>inges to take effect. |
|----------------------------------------------------------------------------------------------------|-----------------------------|--------------------------------------|
| plication policy sets > My UNT > WS-Security > Main policy<br>assage security policies are applied to requests and enforced o                                                                                                    | n respor                    | nses to support interoperability.    |
| Message level protection                                                                                                    | Polic                       | cy Details                           |
| Require signature confirmation<br>Message Part Protection                                                                                                    |                             | Response token policies              |
| Request message part protection                                                                                                    |                             | Algorithms for asymmetric tokens     |
| Response message part protection                                                                                                    |                             |                                      |
| Key Symmetry                                                                                                    |                             |                                      |
| O Use symmetric tokens                                                                                                    |                             |                                      |
| Symmetric signature and encryption policies                                                                                                    |                             |                                      |
| <ul> <li>Use asymmetric tokens</li> </ul>                                                                                                    |                             |                                      |
| Asymmetric signature and encryption policies                                                                                                    |                             |                                      |
| Include timestamp in security header                                                                                                    |                             |                                      |
| <ul> <li>Strict: Declarations must precede use.</li> </ul>                                                                                                    |                             |                                      |
| O Layout (Lax): Order of contents can vary.                                                                                                    |                             |                                      |
| O Lax but timestamp required first in header.                                                                                                    |                             |                                      |
| O Lax but timestamp required last in header.                                                                                                    |                             |                                      |
| Apply OK Reset Cancel                                                                                                    |                             |                                      |

- 8. By default, the WS-Security policy is created with message-level protection, as described in Part 1. However, in order to simplify things for this article, disable message-level protection by unchecking **Message level protection**, then clicking **Apply**.
- 9. Since our policy requires a UsernameToken to extract the JEE principal, you need to add a UsernameToken to the WS-Security policy by doing the following:
  - 1. Click **Request token policies** in the **Policy Details** section of the Main Policy.
  - 2. Click **Add Token Type** and choose **UserName** as shown in Figure 5.

Figure 5. Add UsernameToken to Request Token policy

| pplication policy sets                                                                                                    |                                                                                                    |                                                                              | ?  |
|----------------------------------------------------------------------------------------------------|----------------------------------------------------------------------------------------------------|------------------------------------------------------------------------------|----|
| <ul> <li>Messages</li> <li>Changes have</li> <li>Save_directly</li> <li>Review chan</li> <li>The server r</li> </ul>              | been made to your local<br>to the master configuration<br>ges before saving or discan<br>nay need to be restarted for | configuration. You can:<br>on.<br>rding.<br>or these changes to take effect. |    |
| Application policy sets > My UNT ><br>Policies can be defined that specify<br>token type.<br>Preferences<br>Supported token types | WS-Security > Main policy<br>which types of security tol                                                              | χ > Request token policies<br>kens are supported as well as properties for t | he |
| Add Token Type  Delete UserName X.509                                                                                             | ]                                                                                                    |                                                                              |    |
| SCustom en identifier 🗘                                                                                                    | Туре 🗘                                                                                                    | Version 🗘                                                                    |    |
| None<br>Total 0                                                                                                    |                                                                                                    |                                                                              |    |
| Total V                                                                                                    |                                                                                                    |                                                                              |    |

 Specify MyUsernameToken for the Username token and leave WS-Security 1.0 as the WS-Security version as shown in Figure 6, then click Apply.

#### Figure 6. Specify UsernameToken

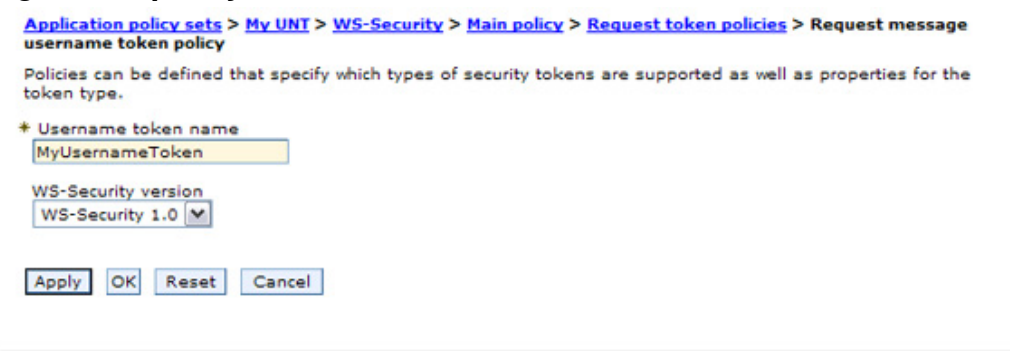

Click Save to save the changes directly to the master configuration. You should see a screen that looks like Figure 7.
 Figure 7. Configured UsernameToken policy

| Policies can be defined that specify which types of security tokens are supported as well as properties for the |                                |                              |                                             |  |  |  |
|----------------------------------------------------------------------------------------------------|--------------------------------|------------------------------|---------------------------------------------|--|--|--|
| oken                                                                                                    | type.                          | mich types of secondy tokens | are supported as well as properties for the |  |  |  |
| E Pret                                                                                                    | ferences                       |                              |                                             |  |  |  |
| Suppor                                                                                                    | ted token types                |                              |                                             |  |  |  |
| Add Token Type • Delete                                                                                         |                                |                              |                                             |  |  |  |
|                                                                                                    | 6 # 9                          |                              |                                             |  |  |  |
| Select                                                                                                    | Token identifier 🛟             | Туре 🗘                       | Version 🗇                                   |  |  |  |
| You c                                                                                                    | an administer the following re | sources:                     |                                             |  |  |  |
| 1.1                                                                                                    | MullisereemeTokee              | UserName                     | WS-Security 1.0                             |  |  |  |

 Now that the policy set is created, you need to attach it to your service provider. From the administrative console, select Services => Service providers to get the list of JAX-WS service providers, and select HelloWorldProviderService, as shown in Figure 8.
 Figure 8. JAX-WS service providers

| Service                       | e providers                                                                             |                                        |                                                                            |                                                     |
|-------------------------------|-----------------------------------------------------------------------------------------|----------------------------------------|----------------------------------------------------------------------------|-----------------------------------------------------|
| Use thi<br>display<br>to be p | is page to manage JAX-WS s<br>red. Stop a listener to block i<br>processed.<br>rerences | ervice providers a<br>ncoming requests | nd other service providers. JAX-RI<br>for a service. Start a listener to a | PC services are not<br>Illow requests for a service |
| Sta                           | art Listener Stop Listener                                                              |                                        |                                                                            |                                                     |
| C (                           | ē ₩ ¥                                                                                   |                                        |                                                                            |                                                     |
| Select                        | Name 🛟                                                                                  | Туре 🗘                                 | Deployed Asset 🗘                                                           | Status ሷ                                            |
| You c                         | an administer the following r                                                           | esources:                              |                                                                            |                                                     |
|                               | HelloWorldProviderService                                                               | JAX-WS                                 | HelloWorldProjectEAF                                                       | •                                                   |

- 13. Check HelloWorldProviderService, click Attach Policy Set, and select your policy set (for example, My UNT).
- The My UNT policy set is now attached to the HelloWorldProviderService, as shown in Figure 9.
   Figure 9. Attach policy set to service provider

#### Policy Set Attachments

Attach a policy set to the service, endpoints, or operations. Access the Policy Sharing link to allow clients to acquire the provider policy. Complete the attachment by providing system-specific configuration when you assign the appropriate binding.

#### Preferences

| A      | Attach Policy Set  Detach Policy Set Assign Binding                                    |                    |                        |                         |  |  |  |
|--------|----------------------------------------------------------------------------------------|--------------------|------------------------|-------------------------|--|--|--|
|        |                                                                                        |                    |                        |                         |  |  |  |
| Select | Select Service/Endpoint/Operation 🔅 Attached Policy Set 🔅 Binding 🔅 🛛 Policy Sharing 🔅 |                    |                        |                         |  |  |  |
| You c  | You can administer the following resources:                                            |                    |                        |                         |  |  |  |
|        | HelloWorldProviderService                                                              | My UNT             | Default                | <u>Disabled</u>         |  |  |  |
|        | HelloWorldProviderPort                                                                 | My UNT (inherited) | Default<br>(inherited) | Disabled<br>(inherited) |  |  |  |
|        | sayHello                                                                               | My UNT (inherited) | Default<br>(inherited) | Disabled<br>(inherited) |  |  |  |
| Total  | 3                                                                                      |                    |                        |                         |  |  |  |

- 15. The policy set specifies the "what," while the bindings specify the "how." Therefore, you need to configure policy set bindings for this service provider. To do this:
  - a. Check HelloWorldProviderService, then click Assign Binding and select New Application Specific Binding.
  - b. SpecifyServerUNTBinding for Bindings configuration name, then click Add and select WS-Security to create the application specific binding as shown in Figure 10.

#### Figure 10. Policy set binding configuration

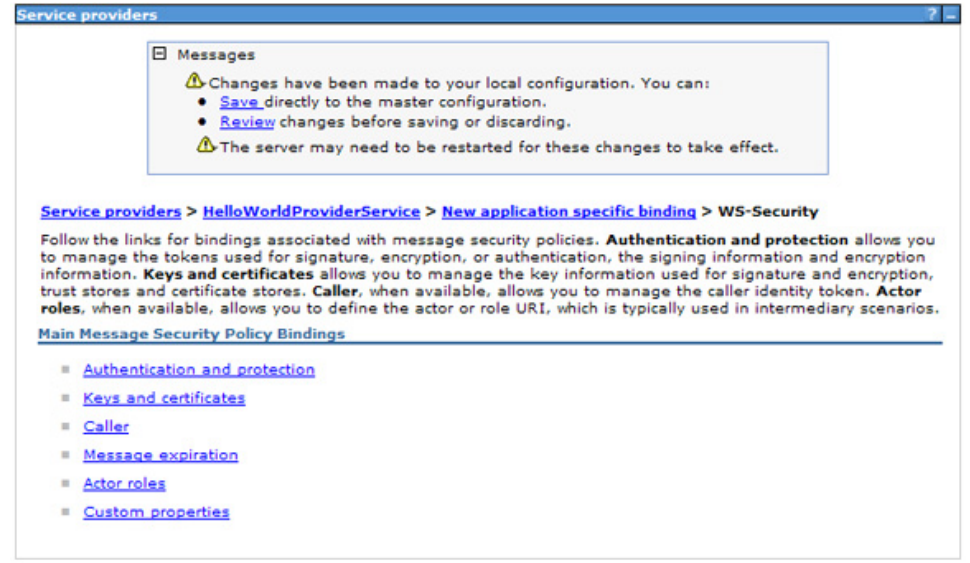

Note that the binding assignment checked the policy set to determine which policies needed to be configured. In this case, the

policy set contained a WS-Security policy, which is why this policy was included in the **Add** drop-down menu.

- 16. Since the WS-Security policy set that you added to your service provider includes the UsernameToken as a required token of the requester, you need to specify the "how" for this policy in the binding by doing the following:
  - a. Display the details of **ServerUNTBinding** by clicking **Authentication and protection**.
  - b. Navigate to the authentication tokens section and click **request:MyUsernameToken**. You should see a screen like Figure 11.

### Figure 11. UsernameToken identity

| uthentication tokens are sent in messages to prove or assert an identity.                            |  |
|----------------------------------------------------------------------------------------------------|--|
| oken Consumer                                                                                        |  |
| Security token reference                                                                             |  |
| request:MyUsernameToken                                                                              |  |
| Token type                                                                                           |  |
| Username Token v1.0                                                                                  |  |
| Local part                                                                                           |  |
| http://docs.oasis-open.org/wss/2004/01/oasis-200401-wss-<br>username-token-profile-1.0#UsernameToken |  |
| Namesease LIPT                                                                                       |  |

- c. Keep the default values for this scenario, and click **OK**.
- 17. You now have specified that the UsernameToken to be passed in the SOAP header according to the WS-Security specification is to be used as the authentication token by the service provider. However, remember that the WS-Security specification allows more than one token to be passed in the request message, so now you'll need to specify to WebSphere which of these tokens is to be used in creating the WebSphere credentials (in other words, the JEE subject), so that the identity of the specific token can be used for JEE security, such as role-based authorization checking. In WebSphere, this is done by configuring the caller as follows:
  - a. Click **Caller** (see Figure 10) from the Callers dialog, then click **New**
  - b. Enter Caller for the Name.
  - c. Enter http://docs.oasis-open.org/wss/2004/01/oasis-200401-wss-user for the Caller identity local part, as shown in Figure 12. Note that this URL is the value of the Local part of the authentication token

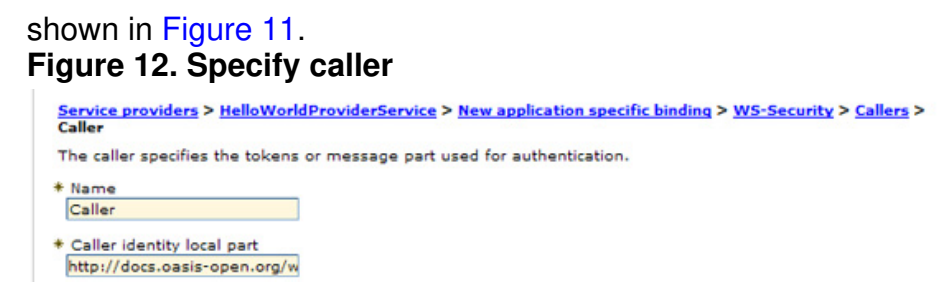

d. Click **OK** to accept this caller, then click **Save** to save this binding to the master configuration.

### Consume the secure service

Perhaps the easiest way to ensure that the service consumer adheres to the policies of the service provider is to use the same policy set. You can do this by exporting the service provider policy set from the Application Server administrative console, then importing it into Application Developer.

To export the policy set, do the following:

- 1. From the administrative console, select **Services => Policy sets => Application policy sets**.
- Check the My UNT policy set, then click Export =>, as shown in Figure 13.
   Figure 13. Export the policy set

| oplicati                               | on policy sets                                                                                                    |                                                                         | 2                                                                                                    |
|----------------------------------------|----------------------------------------------------------------------------------------------------|-------------------------------------------------------------------------|----------------------------------------------------------------------------------------------------|
| Applic                                 | ation policy sets                                                                                                    |                                                                         |                                                                                                    |
| Use th<br>policie<br>availal<br>are no | is panel to manage or import<br>is for business-related messag<br>ble. You can import these polic<br>it editable, but you can copy th | application pol<br>es defined in t<br>y sets from th<br>e default polic | icy sets. Application policy sets define quality of service<br>the WSDL. Additional default application policy sets are also<br>e default repository with the Import button. Default policy sets<br>y sets and modify them to suit your needs.                                                                                  |
| 🕀 Pre                                  | ferences                                                                                                    |                                                                         |                                                                                                    |
| New                                    | Delete Copy Import                                                                                                    | Export                                                                  | ]                                                                                                    |
|                                        | 6 # \$                                                                                                    |                                                                         |                                                                                                    |
| Select                                 | Name 🗘                                                                                                    | Editable 🗘                                                              | Description                                                                                                    |
| You                                    | an administer the following re-                                                                                                    | sources:                                                                |                                                                                                    |
|                                        | HelloWorldPolicySet                                                                                                    | Editable                                                                | Customized WSSecurity policy set with UsernameToken.                                                                                                    |
|                                        | Kerberos V5 HTTPS default                                                                                                    | Not editable                                                            | Policies: WSSecurity, SSLTransport, WSAddressing<br>Message authentication: Using Kerberos V5 token<br>Transport security: Using SSL for HTTP<br>Follows the OASIS Kerberos Token Profile specification                                                                                                    |
|                                        | LTPA WSSecurity default                                                                                                    | Not editable                                                            | <ul> <li>Policies: WSSecurity, WSAddressing</li> <li>Message integrity: Digitally sign body, timestamp, addressing headers and LTPA token using RSA digital signing</li> <li>Message confidentiality: Encrypt body, signature, and LTPA token using RSA encryption</li> <li>Message authentication: Using LTPA token</li> </ul> |
|                                        | My UNT                                                                                                    | Editable                                                                | Policy set with Username Token.                                                                                                    |

- 3. Click **My UNT.zip** and save the file somewhere on your local drive; for example, c:\temp.
- 4. Click **OK** to save the file.

To import the policy set into Application Developer, do the following:

- From the Application Developer main menu, select File => Import => Web services => WebSphere Policy Sets , then click Next.
- Click Browse and select the My UNT.zip file that you exported above. The wizard reads the zip file and displays the policy sets included in it, as shown in Figure 14.
   Figure 14. Import the policy set

| Policy Set Import Wizard                     |        |
|----------------------------------------------|--------|
| Specify the WebSphere Policy Sets to import. |        |
| Zip file: C:\temp\My UNT.zip                 | Browse |
| My UNT                                       |        |
|                                              |        |
| Select All Deselect All                      |        |
|                                              |        |
| ? < <u>B</u> ack <u>Next</u> > <u>Finish</u> | Cancel |

3. Ensure that **My UNT** is checked and click **Finish**.

Now that you've imported the policy set into Application Developer, you need to create a service consumer client to attach the policy set to:

- In Application Developer, select File => New => Other => Java => Java Project to create a new Java project to hold the consumer.
- 2. Specify HelloWorldConsumer as the Client project name, then click Finish. If prompted to change to the Java perspective, click No.
- Now select the service provider from which Application Developer will generate a client proxy and select Generate => Client, as shown in Figure 15.
   Figure 15. Generate the JAX-WS client proxy

| 😤 Enterprise Expl               | orer 🛛 😫 Services         | 🖻 😫 1        | 2 -          |            |  |  |  |
|---------------------------------|---------------------------|--------------|--------------|------------|--|--|--|
| 🖃 🔁 HelloWorld                  | Project                   |              |              |            |  |  |  |
| 🗄 🔁 HelloW                      | orldProject               |              |              |            |  |  |  |
| 🖃 🕮 Java R                      | 😑 😕 Java Resources        |              |              |            |  |  |  |
| 🖻 🖽 sro                         |                           |              |              |            |  |  |  |
| ė- <b>+</b>                     | com.ibm.dwexample         |              |              |            |  |  |  |
| Ð                               | HelloWorldProvider.jav    | a            |              |            |  |  |  |
| 🕀 🖃 🗄 Lib                       | raries                    |              |              |            |  |  |  |
| 🖻 🧀 Service                     | S                         |              |              |            |  |  |  |
|                                 | tp://dwexample.ibm.com/}H | elloWorldPro | viderService |            |  |  |  |
| <sup>9</sup> ⊗ <sub>b</sub> Web | Open                      | i            |              |            |  |  |  |
| 🗄 🛋 Java                        | Open With                 |              |              |            |  |  |  |
| 👘 ն Secu                        | Show                      |              |              |            |  |  |  |
| - Web                           | SHOW                      | <u> </u>     |              |            |  |  |  |
| 😟 🗁 Web                         | Generate                  | •            | Top-down We  | eb Service |  |  |  |
| 🗄 🎦 HelloWor                    | Manage Bolicy Set Attach  | nent         | Bottom-up W  | eb Service |  |  |  |
|                                 | Tast with Web Services Ex | rolorer      | Client       |            |  |  |  |
| 1 4                             | rest with web services EX | porer        | Deployment [ | Descriptor |  |  |  |

- 4. From the Web Service Client wizard, ensure that IBM WebSphere JAX-WS is the chosen Web service runtime, then click **Client project:**.
- 5. Specify HelloWorldConsumer as the Client project name, then choose HelloWorldConsumer as the client project and click OK.
- 6. Accept the defaults and click **Finish**. Application Developer will generate the JAX-WS client proxy class and supporting classes.
- Right-click the generated HelloWorldConsumer project, and select New => Class.
- 8. Specify com.ibm.dwexample as the package name and ClientTest as the Java class name, then click **Finish**.
- Replace the generated client code with the code in Listing 2 and save the file.
   Listing 2. ClientTest.java

```
package com.ibm.dwexample;
import com.ibm.dwexample.HelloWorldProvider;
import com.ibm.dwexample.HelloWorldProviderService;
public class ClientTest {
   public static void main(String[] args) {
```

```
HelloWorldProviderService srv = new HelloWorldProviderService();
HelloWorldProvider port = srv.getHelloWorldProviderPort();
String resp = port.sayHello("World");
System.out.println("[response] " + resp);
}
```

Now that you've created the JAX-WS consumer, you need to attach the imported policy set to the consumer, then generate a client-side policy set binding. To do this, complete the following steps:

 Navigate to the HelloWorldConsumer project and select Services => Clients => {http://dwexample.ibm.com/}HelloWorldProviderService => Manage Policy Set Attachment as shown in Figure 16. Figure 16. Manage policy set attachment

| HelloWorldConsumer Services Http://dwexample.ibm.com/}HelloWorldProviderSe Http://dwexample.ibm.com/}HelloWorldProviderSe HelloWorldPr Src Open Open With Open With ClientTest.ja Open With Show Generate HelloWorldPr HelloWorldPr HelloWorldPr HelloWorldPr HelloWorldPr HelloWorldPr HelloWorldPr HelloWorldPr SayHello.java SayHello.java                                                                                                    | 😤 Enterprise Explorer 🛛 🥵                                                                                                    | Services 📄 🔄 😫 🔽 🗖                     |
|----------------------------------------------------------------------------------------------------|----------------------------------------------------------------------------------------------------|----------------------------------------|
| WAS_V7JAXWS_WEE       Open         Open With       Open With         Open With       Show         Open With       Show         Open With       Generate         Manage Policy Set Attachment       Test with Web Services Explorer         Open Open With       SayHello.java         ObjectFactor       SayHello.java         Open Open With       SayHello.genopse java | HelloWorldConsumer                                                                                                    | nple.ibm.com/}HelloWorldProviderServic |
| HelloWorldPr     HelloWorldPr     ObjectFactor     package-info.java     SayHello.java                                                                                                    | <ul> <li>WAS_V7JAXWS_WEE</li> <li>Src</li> <li>ClientTest.ja</li> <li>HelloWorldPr</li> <li>HelloWorldPr</li> </ul>                              | Open<br>Open With<br>Show<br>Generate  |
|                                                                                                    | <ul> <li>HelloWorldPr</li> <li>ObjectFactor</li> <li>package-info.ja</li> <li>SayHello.java</li> <li>SayHelloRespor</li> <li>META-INF</li> </ul> | Test with Web Services Explorer        |

- 2. Click **Next**, then **Add**.
- Verify that the service name is set to {http://dwexample.ibm.com/}HelloWorldProviderService, then select Policy Set => My UNT.

 Enter ClientUNTBinding as the Binding name, and click OK, as shown in Figure 17.
 Figure 17. Attach the policy set to the consumer

| 🗟 End Point Definition Dialog |        |                                                      |   |
|-------------------------------|--------|------------------------------------------------------|---|
| Configur                      | e Poli | cy Set and Binding                                   | } |
| - Application                 | i      |                                                      |   |
| Service Na                    | me:    | {http://dwexample.ibm.com/}HelloWorldProviderService | ~ |
| Endpoint:                     |        | <all endpoints=""></all>                             | ~ |
| Operation I                   | Name:  | <all operations=""></all>                            | ~ |
|                               |        |                                                      |   |
| Policy Set:                   | My UN  | Π                                                    | ~ |
| Binding:                      | Client | UNTBinding                                           | * |
| ?                             |        | OK Cancel                                            |   |

You've now attached the policy set that you created in Application Server and attached it to the JAX-WS consumer. You've also assigned the name to the client-side binding (ClientUNTBinding). The final step is to configure the binding:

- 1. Select the **WSSecurity** policy type in the bindings configuration and click **Configure**.
- Select com.ibm.websphere.wssecurity.callbackhandler.UNTGUIPromptCallbackHandler as the callback handler, as shown in Figure 18. Figure 18. JAX-WS consumer binding configuration

| 😫 Binding Conf              | iguration Dialog         |                  |            |                         |      |
|-----------------------------|--------------------------|------------------|------------|-------------------------|------|
| WSSecurity Bir              | nding Configuration      |                  |            |                         |      |
| Token <u>A</u> uthenticatio |                          |                  |            |                         |      |
| Token Type:                 | WssUsernameToken 10      |                  |            |                         |      |
| Callback handler:           | com.ibm.websphere.wssecu | rity.callbackhar | dler.UNTGU | JIPromptCallbackHandler | ~    |
| JAAS Login:                 | system.wss.generate.unt  |                  |            |                         | ~    |
| User Name:                  |                          |                  |            |                         |      |
| Password:                   |                          |                  |            |                         |      |
| Add Timestamp               |                          |                  |            |                         |      |
| Enable Message              | E <u>x</u> piration      |                  |            |                         |      |
| Message Expiration          | Inter <u>v</u> al:       |                  | minutes    |                         |      |
| 0                           |                          |                  |            | OK Car                  | ncel |

3. Click **OK**, then **Finish**.

You've now assigned a policy set and a corresponding policy set binding to the service consumer. You can now test the code to make sure it's really working.

### Run the sample application

Because the code used in this article demonstrates using a UsernameToken (that is, a username and password in the SOAP header) as the authentication credentials for authenticating with Application Server, you need to ensure security is enabled on Application Server before you test. To do this, from the Application Server administrative console, ensure that **Enable administrative security** and **Enable application security** are both checked. If security was not enabled, you'll need to restart the Application Server for the security changes to take effect.

To test the application, do the following:

1. From Application Developer, right-click ClientTest.java and select Run

### As => Run Configurations.

2. As shown in Figure 19, since the consumer needs to use Java Authentication and Authorization Service (JAAS) in order to pass in the Username credentials, specify the following for **VM arguments** to point to the JAAS login configuration file:

```
-Djava.security.auth.login.config="C:\Program
Files\IBM\SDP\runtimes\base_v7\profiles\was70profile1\properties
\wsjaas_client.conf"
```

| Run Configurations                                                                                                    |                   |                                                                                                    |  |
|----------------------------------------------------------------------------------------------------|-------------------|----------------------------------------------------------------------------------------------------|--|
| Create, manage, and run confi<br>Run a Java application                                                                 | gurations         |                                                                                                    |  |
|                                                                                                    | Name: ClentTest   | uments RE & Classpath & Source R Environment Common<br>ents:<br>v.auth.login.config="C:\Program Files\IBM\SDP\runtimes\base_v7\profiles\was70profile1<br>jaas_client.conf" |  |
| OSG Framework     WebSphere Application Ser     WebSphere Application Ser     XSL Transformation     XSL Transformation | - Working directe | (y:<br>\${workspace_loc:HelloWorldConsumer}<br>Wgrkspace [Elle System] Variables<br>ApplyReyert                                                                            |  |

### Figure 19. Set JAAS arguments for ClientTest

 Click Run. You should see client results as shown in Figure 20 and server-side results as shown in Figure 21.
 Figure 20. JAX-WS consumer results

| 👔 Problems 🕢 Tasks 🖾 Properties 👫 Servers 🏙 Data Source Explorer                                                                 | r 🔂 Snippets 🗔 Annotations 📮 Console 🕄 👷 TCP/IP Monitor 🛛 🤗 🗖                                                                           |
|----------------------------------------------------------------------------------------------------|----------------------------------------------------------------------------------------------------|
| <terminated> ClientTest [Java Application] C:\Program Files\JBM\SDP\jdk\bin\jav</terminated>                                     | vaw.exe (Aug 24, 2009 3:45:38 PM) 💿 🐹 🎉 🕞 🖉 🛃 🖛 📴 🔹 😁                                                                                   |
| Retrieving document at 'file:/C:/Documents%20and%<br>Retrieving schema at 'HelloWorldProviderService_s<br>(response) Hello World | <pre>%20Settings/Administrator/IBM/rationalsdp/jax-ws_caller/Helo<br/>schemal.xsd', relative to 'file:/C:/Documents%20and%20Setti</pre> |
| Figure 21. JAX-WS provider res                                                                                                   | sults                                                                                                    |
| Figure 21. JAX-WS provider res                                                                                                   | Sults<br>sr 🔂 Snippets 🕞 Annotations 💷 Console 🕴 🖳 TCP/IP Monitor 🔗 🖓                                                                   |
| Figure 21. JAX-WS provider res                                                                                                   | sults<br>r 🟠 Snippets 🕞 Annotations 🖳 Console 🖄 💭 TCP/IP Monitor 👘 🖓<br>v7.0) 🛛 🗮 💥 🎉 🕞 🐼 🕐 🕐 💌 🗣 😁                                     |

## Summary

Many Web services require authorization in addition to authentication, integrity, and confidentiality. In this article, you've learned how to configure WebSphere Application Server V7 to choose a security token that is part of the SOAP header as the JEE security principal. Since this configuration is done at the binding level for the policy set, each Web service port could have a different configuration, if desired, or you can specify the configuration at the service level as we did in this article. Once this configuration has been set, the JEE authorization APIs are available to developers so that authorization decisions can be made. For EJB-based Web services, the configured JEE principal can be used for JEE role-based authorization checking using annotations or deployment descriptors.

## Acknowledgement

The authors would like to thank Bill Dodd for his thorough review of this article.

# Downloads

| Description                | Name                 | Size | Download<br>method |
|----------------------------|----------------------|------|--------------------|
| Sample project interchange | jax-ws-caller_PI.zip | 21KB | HTTP               |
| Sample policy set          | My UNT.zip           | 1KB  | HTTP               |

Information about download methods

# Resources

### Learn

- Authorization concepts and solutions for J2EE applications (developerWorks, 2006)
- WebSphere Application Server Information Center: Role-based authorization
- Redbook: IBM WebSphere Application Server V7.0 Web Services Guide
- Redbook: Web Services Feature Pack for WebSphere Application Server V6.1
- Redbook: WebSphere Application Server V7.0 Security Guide
- Redbook: Rational Application Developer V7.5 Programming Guide
- WebSphere Application Server V7 Information Center
- developerWorks WebSphere Application Server zone
- developerWorks Web services and SOA zone
- WebSphere Application Server forum

### Get products and technologies

- Download Rational Application Developer V7 trial
- Download IBM SOA Sandbox for reuse

# About the author

Henry Chung Short bio